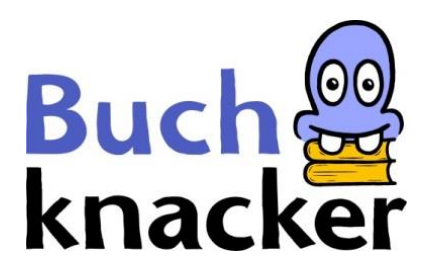

## Android-Smartphones / -Tablets: E-Books lesen

Du hast 2 Möglichkeiten, ein E-Book auf deinem Android-Smartphone oder -Tablet zu lesen:

- A. E-Book online lesen der einfachste Weg
- B. E-Book herunterladen und offline lesen

#### A. E-Book online lesen

#### 1. Logge dich auf Buchknacker ein

| knacker                                                     |           |            |                          | ۹                                                                                  | Erweiter                           | rte Such |
|-------------------------------------------------------------|-----------|------------|--------------------------|------------------------------------------------------------------------------------|------------------------------------|----------|
| Midenei                                                     |           |            |                          |                                                                                    |                                    |          |
| Kinder Jugendliche E                                        | rwachsene | Mein Konto | Kontakt                  | Dyslexie/AD(H)S                                                                    | Hilfe                              |          |
| •100 <sup>40</sup> *• 40                                    |           |            |                          |                                                                                    |                                    |          |
| Login                                                       |           |            |                          |                                                                                    |                                    |          |
| leb bis mit den ACP sinversten                              | don       |            |                          |                                                                                    |                                    |          |
| lch bin mit den AGB einverstanden.<br>Benutzernummer/E-Mail |           |            | Passwor                  | ltst eine E-Mail                                                                   |                                    |          |
| Benutzernummer/E-Mail                                       |           |            | K                        | licke hier und du erhä                                                             | iltst eine E-Mail                  | i i      |
| Benutzernummer/E-Mail<br>B15121                             |           |            | KI<br>m                  | licke hier und du erhä<br>it dem Passwort-Link                                     | iltst eine E-Mail                  | 1        |
| Benutzernummer/E-Mail<br>B15121<br>Passwort                 |           |            | KI<br>m                  | licke hier und du erhä<br>it dem Passwort-Link                                     | iltst eine E-Mail<br>(.            | 1        |
| Benutzernummer/E-Mail<br>B15121<br>Passwort                 |           |            | Ki<br>m<br>Benutze       | licke hier und du erhä<br>it dem Passwort-Link<br>rnummer vergessen?               | iltst <mark>eine E-Mail</mark><br> | 1        |
| Benutzernummer/E-Mail<br>B15121<br>Passwort                 |           | l<br>İ     | KI<br>m<br>Benutze<br>KI | licke hier und du erhä<br>it dem Passwort-Link<br>rnummer vergessen?<br>licke hier | iltst eine E-Mail                  | 1        |

# 2. Leihe ein E-Book « 🗐 » aus

| Buch<br>knacker                                                 | 🖋 Login 🛛 👤 Neu an<br>Minions                        | Veu anmeiden |                                                                    |  |
|-----------------------------------------------------------------|------------------------------------------------------|--------------|--------------------------------------------------------------------|--|
| Kinder Jugendliche E                                            | rwachsene Mein Konto                                 | Kontakt      | Dyslexie/AD(H)S Hilfe                                              |  |
| Minions : 2 Treffer                                             |                                                      |              | 🖂 E-Mail                                                           |  |
| Sortieren nach Jahr 🗸                                           |                                                      | Filter       |                                                                    |  |
| Minions - Das Buch<br>Sadie Chesterfield<br>Die Minions dienter | i <b>zum Film</b><br>. 2015<br>n schon Dinosauriern, | Ausleihen    | Angebot<br>Hörbücher (1)<br>E-Books (1)<br>Reihe                   |  |
| Minions<br>Sadie Chesterfield<br>Die Minions, so alt            | . 2015<br>wie die Welt                               | Ausleihen    | Antolin (1)           Alter           Ab 6 (1)           Ab 10 (1) |  |
|                                                                 | C                                                    | D            | <                                                                  |  |

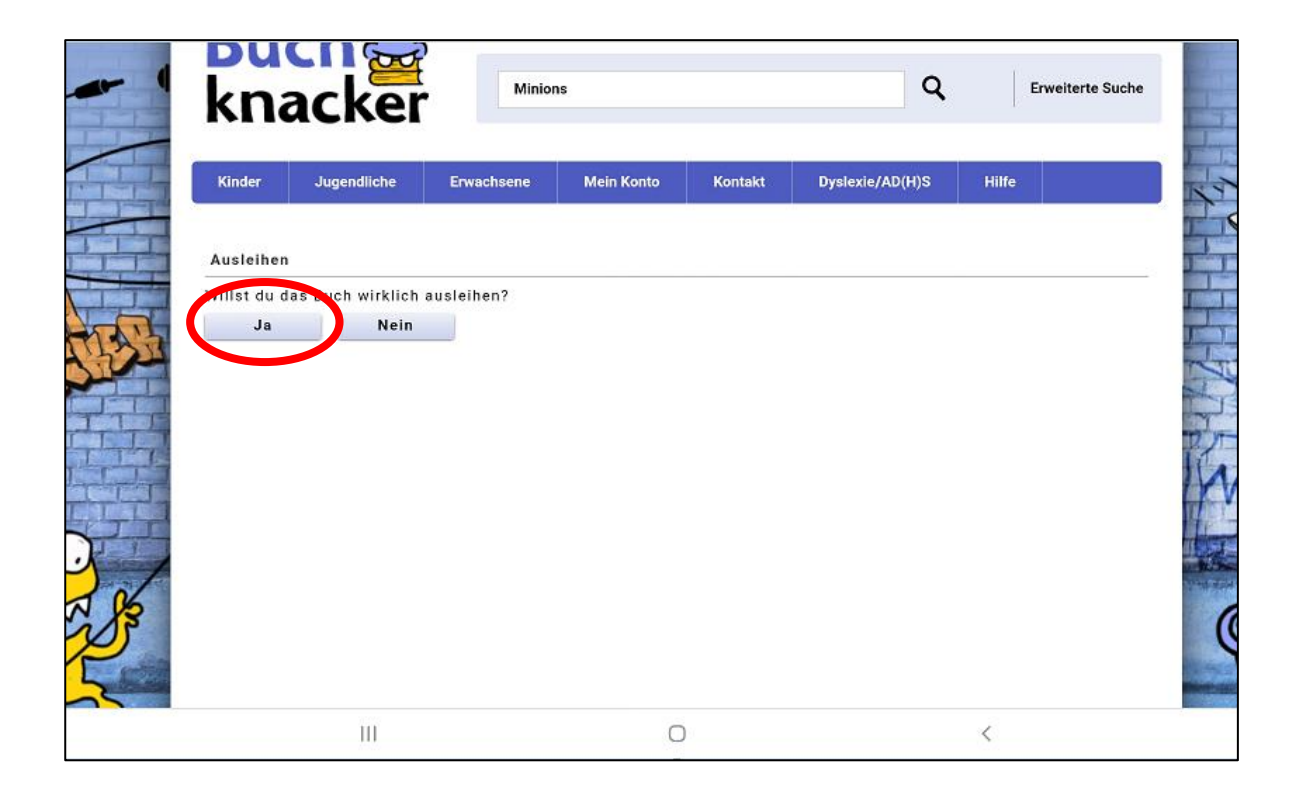

## 3. Öffne das E-Book

### a) Direkt nach der Ausleihe

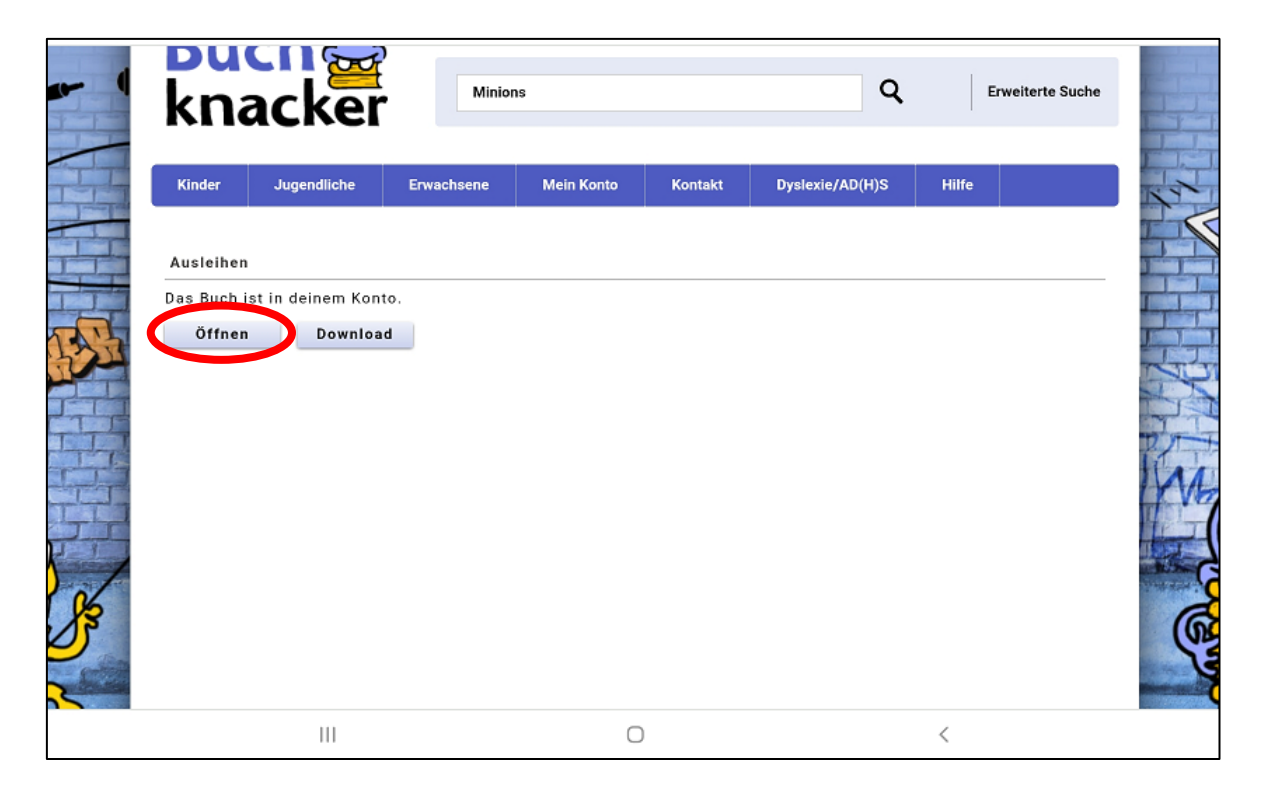

## b) Später aus «Mein Konto»

Wenn du auf «Öffnen» tippst, erscheint das Buch im Online-Player.

| <                  |               | •••      |
|--------------------|---------------|----------|
| Miniona            |               |          |
|                    |               |          |
| Sadie Chesterfield |               |          |
|                    | Weiterlesen > |          |
|                    |               |          |
|                    |               |          |
|                    |               |          |
|                    |               |          |
|                    |               |          |
|                    |               |          |
| Ē                  |               | <b>(</b> |
|                    | 0 <           |          |

4. Unter « A » kannst du:

## a) Die Schriftgrösse und Schriftart wählen

| < |                             | ļ | <b>(</b> A <b>)</b> | <b>N</b> |   |      |         | •••  |
|---|-----------------------------|---|---------------------|----------|---|------|---------|------|
|   | Texteinstellungen           |   |                     |          |   |      | ∢       |      |
|   | Schriftgrösse               |   |                     |          | Θ | 100% | Ð       |      |
|   | Seitenränder                |   |                     |          | Θ | 0%   | €       |      |
|   | Zeilenabstand               |   |                     |          | Θ | 140% | €       |      |
|   | Zeichenabstand              |   |                     |          | Θ | 0%   | €       |      |
|   | Bildbeschreibungen anzeigen |   |                     |          |   |      | 0       |      |
|   | Zeilen sichtbar             |   |                     |          |   |      |         |      |
|   | Alle                        |   |                     |          |   | ä    | ndern > |      |
|   | Schrift                     |   |                     |          |   |      |         | • 0% |
| E | Open Sans                   |   |                     |          |   | ä    | ndern > |      |
|   | Farbschema                  |   |                     |          |   |      |         |      |
|   | 111                         |   | 0                   |          |   | <    |         |      |

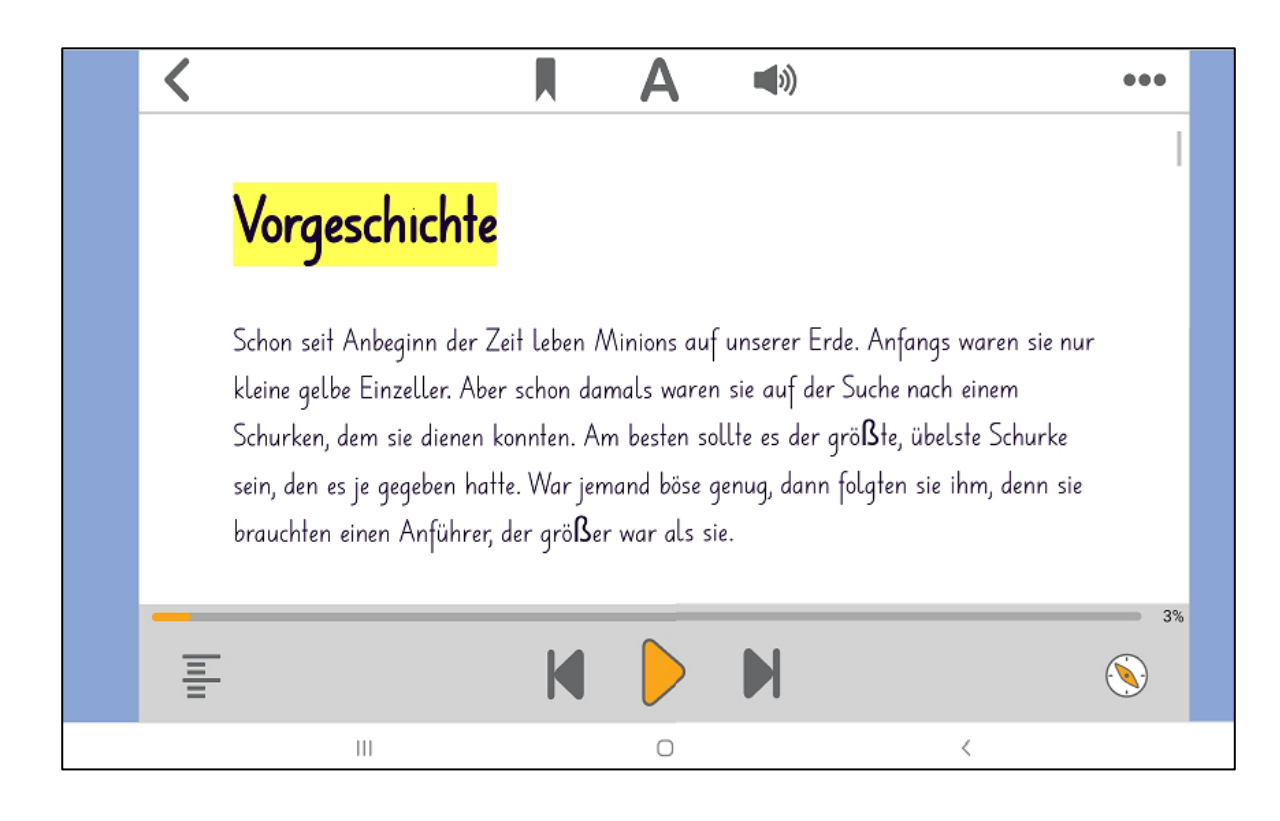

## b) Die Anzahl der angezeigten Zeilen einstellen

| <                           |   |               | •••     |
|-----------------------------|---|---------------|---------|
| Texteinstellungen           | Ŭ |               |         |
| Schriftgrösse               |   | 00%           | €       |
| Seitenränder                |   | O%            | €       |
| Zeilenabstand               |   | <b>O</b> 140% | €       |
| Zeichenabstand              |   | <b>O</b> %    | €       |
| Bildbeschreibungen anzeigen |   |               | 0       |
| Zeilen sichtbar             |   |               |         |
| Alle                        |   | ä             | ndern > |
| Schrift<br>Open Sans        |   | ä             | ndern > |
| Farbschema                  |   |               |         |
| III                         | Ο | <             |         |

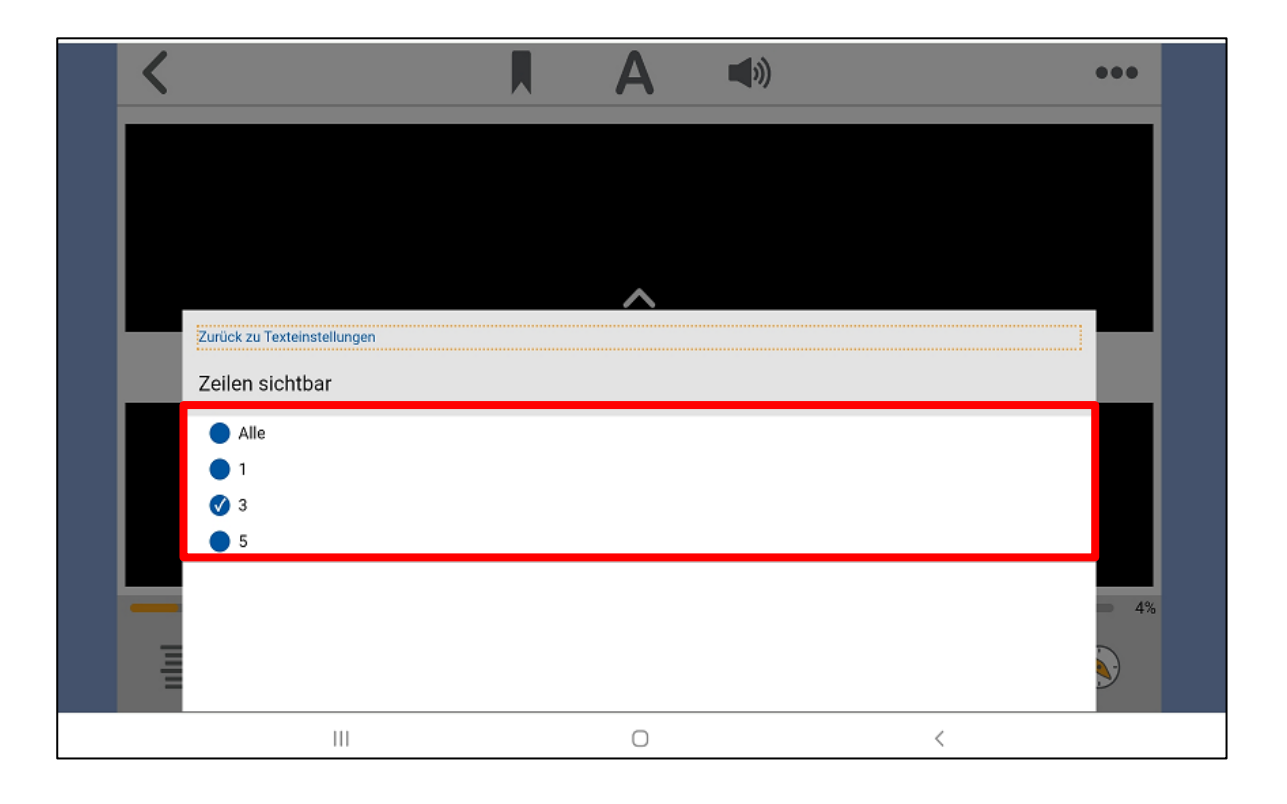

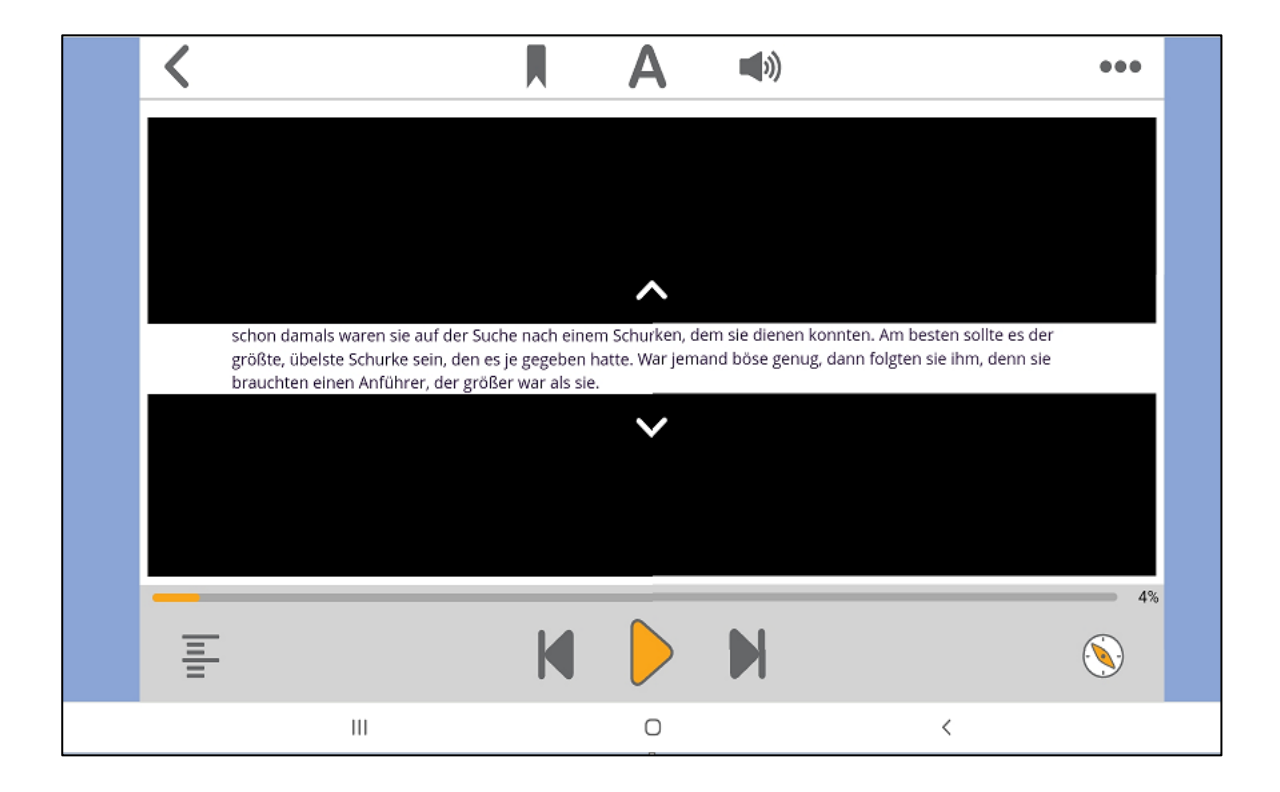

## c) Die Farbe für Schrift und Hintergrund ändern

| < |                             |                | 4                | ))                                                    |                                         |          | •••  |
|---|-----------------------------|----------------|------------------|-------------------------------------------------------|-----------------------------------------|----------|------|
|   | Texteinstellungen           |                |                  |                                                       |                                         | ۲        |      |
|   | Zeichenabstand              |                |                  | Θ                                                     | 0%                                      | €        |      |
|   | Bildbeschreibungen anzeigen |                |                  |                                                       |                                         | 0        |      |
|   | Zeilen sichtbar             |                |                  |                                                       |                                         |          |      |
| _ | 3                           |                |                  |                                                       |                                         | ändern > |      |
|   | Schrift                     |                |                  |                                                       |                                         |          |      |
|   | Open Sans                   |                |                  |                                                       |                                         | ändern > |      |
|   | Farbschema                  |                |                  |                                                       |                                         |          |      |
| - | Standard                    |                |                  | ordentlich aussehen muss<br>es von dem Leiterchen her | . <mark>jetzt kam</mark><br>runter, des | ändern > | • 4% |
|   |                             | C Auf Standard | lwerte zurückset | zen                                                   |                                         |          |      |
|   |                             |                | 0                |                                                       | <                                       |          |      |

## 5. Du kannst dir das E-Book auch vorlesen lassen (Computerstimme)

| < A =>>                                                                                                    | •••    |  |
|----------------------------------------------------------------------------------------------------|--------|--|
| Vorgeschichte                                                                                                    |        |  |
| Schon seit Anbeginn der Zeit leben Minions auf unserer Erde. Anfangs waren sie nur kleine gelbe Einzeller. Abe<br>schon damals waren sie auf der Suche nach einem Schurken, dem sie dienen konnten. <mark>Am besten sollte es der</mark><br>größte, übelste Schurke sein, den es je gegeben hatte. War jemand böse genug, dann folgten sie ihm, denn sie<br>brauchten einen Anführer, der größer war als sie.                                                                                                    | er     |  |
| Im Lauf der Jahrhunderte entwickelten sich die Minions, und sie bekamen Arme und Beine. Mit ihrer Entwicklur<br>kamen auch neue Anführer. Jeder Meister wurde eines Tages von einem größeren, böseren Meister abgelöst –<br>oder gefressen. So folgten die Minions der größten Amöbe, bis sie von einem bösartigen Fisch verschlungen ur<br>der wiederum von einer gemeinen Amphibie gefressen wurde. Dieser Amphibie, einer Echse, folgten sie dann<br>aus dem Urmeer an den Strand – wo sie leider von einem Tyrannosaurus Rex platt getreten wurde.                      | ng     |  |
| Das fanden die Minions sehr beeindruckend! Sie starrten den gewaltigen Dinosaurier voller Ehrfurcht an. Er<br>hatte schreckliche Klauen und Zähne. Und er war das größte Monster, das sie je gesehen hatten – viel größer<br>und stärker als ihr alter Meister. Es war Liebe auf den ersten Blick. Von da an dienten sie dem Tyrannosaurus<br>Rex. Sie kratzten ihm seinen schuppigen Rücken und befreiten seine Nasenlöcher von Ungeziefer. Sie ritten Tag<br>für Tag auf ihm durch die Wildnis und halfen ihm beim Jagen. Und nachts putzten sie den Dreck zwischen seine | ;<br>n |  |
|                                                                                                    | 3%     |  |
|                                                                                                    |        |  |

6. Unter « ( ) » kannst du das Sprechtempo einstellen

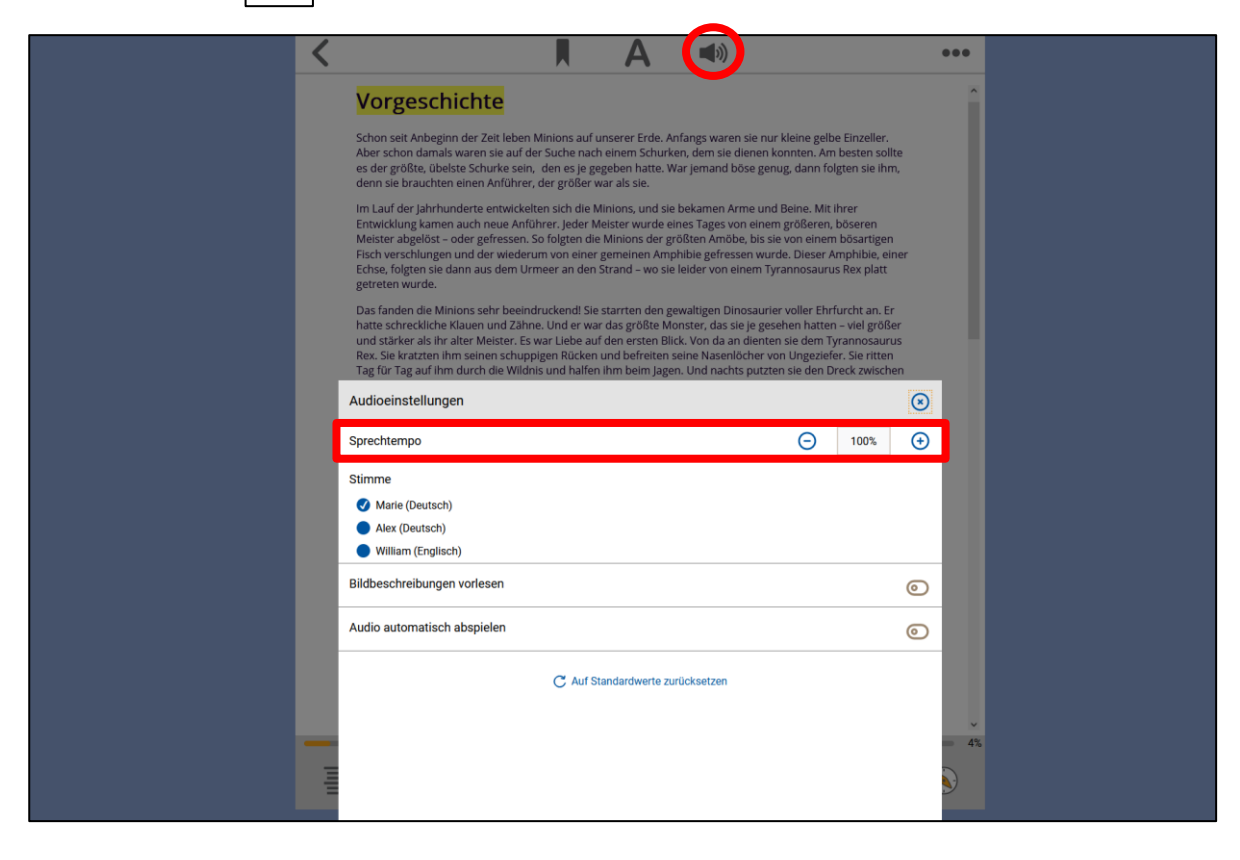

# 7. Wenn du zu deiner Bücherliste gehen willst, tippe auf « $\langle \rangle$ »

| $\bigcirc$ |                                                                                                    | ••• |
|------------|----------------------------------------------------------------------------------------------------|-----|
|            | Vorgeschichte                                                                                                    |     |
|            | Schon seit Anbeginn der Zeit leben Minions auf unserer Erde. Anfangs waren sie nur kleine gelbe Einzeller. Aber<br>schon damals waren sie auf der Suche nach einem Schurken, dem sie dienen konnten. Am besten sollte es der<br>größte, übelste Schurke sein, den es je gegeben hatte. War jemand böse genug, dann folgten sie ihm, denn sie<br>brauchten einen Anführer, der größer war als sie.<br>Im Lauf der Jahrhunderte entwickelten sich die Minions, und sie bekamen Arme und Beine. Mit ihrer Entwicklung<br>kamen auch neue Anführer. Jeder Meister wurde eines Tages von einem größeren, böseren Meister abgelöst – |     |
|            | oder gefressen. So folgten die Minions der großten Amobe, bis sie von einem bosartigen Fisch verschlungen und<br>der wiederum von einer gemeinen Amphibie gefressen wurde. Dieser Amphibie, einer Echse, folgten sie dann<br>aus dem Urmeer an den Strand – wo sie leider von einem Tyrannosaurus Rex platt getreten wurde.<br>Das fanden die Minions sehr beeindruckend! Sie starrten den gewaltigen Dinosaurier voller Ehrfurcht an. Er<br>hatte schreckliche Klauen und Zähne. Und er war das größte Monster, das sie je gesehen hatten – viel größer                                                                       |     |
|            | und stärker als ihr alter Meister. Es war Liebe auf den ersten Blick. Von da an dienten sie dem Tyrannosaurus<br>Rex. Sie kratzten ihm seinen schuppigen Rücken und befreiten seine Nasenlöcher von Ungeziefer. Sie ritten Tag<br>für Tag auf ihm durch die Wildnis und halfen ihm beim Jagen. Und nachts putzten sie den Dreck zwischen seinen                                                                                                    |     |
| Ē          |                                                                                                    | 3%  |
|            |                                                                                                    |     |

- B. E-Book herunterladen und offline lesen
- 1. Lade die Dolphin EasyReader-App herunter

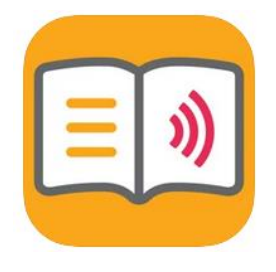

kostenlos

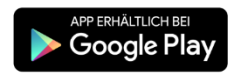

## 2. Logge dich auf Buchknacker ein

| Ru                         |                                                 | 🖋 Login         | 1 Neu anmelder | ı                                      | <b>4</b> 1))                                          | A A A      |
|----------------------------|-------------------------------------------------|-----------------|----------------|----------------------------------------|-------------------------------------------------------|------------|
| kna                        | acker                                           |                 |                |                                        | Q Erweite                                             | erte Suche |
| Kinder                     | Jugendliche                                     | Erwachsene      | Mein Konto     | Kontakt                                | Dyslexie/AD(H)S                                       | Hilfe      |
| Login                      |                                                 |                 |                |                                        |                                                       |            |
| Ich bin m<br>Benutze       | nit den <mark>AGB</mark> einve<br>rnummer/E-Mai | rstanden.       | Pas            | swort verge<br>Klicke hie<br>E-Mail mi | essen?<br>er und du erhältst ei<br>t dem Passwort-Lin | ine<br>k   |
| Passwor                    | t                                               |                 |                |                                        |                                                       |            |
|                            |                                                 |                 | Ber            | nutzernumm<br>Klicke hie               | er vergessen?<br>Pr                                   |            |
| <sup>∪</sup> Auf die<br>OK | Abbrecher                                       | angemeldet blei | ben            |                                        |                                                       |            |

## 3. Leihe ein E-Book « 🗐» aus

| Buch                                            | Login Login Neu and                                                | Veu anmelden |                                                                  |  |
|-------------------------------------------------|--------------------------------------------------------------------|--------------|------------------------------------------------------------------|--|
| Kinder Jugendliche                              | Erwachsene Mein Konto                                              | Kontakt E    | Dyslexie/AD(H)S Hilfe                                            |  |
| Minions : 2 Treffer                             |                                                                    |              | E-Mail                                                           |  |
| Sortieren nach Jahr 🗸                           |                                                                    |              | Filter                                                           |  |
| Minions - Das<br>Sadie Chester<br>Die Minions d | <b>Buch zum Film</b><br>field . 2015<br>ienten schon Dinosauriern, | Ausleihen    | Angebot<br>Hörbücher (1)<br>E-Books (1)<br>Reihe                 |  |
| Minions<br>Sadie Chester<br>Die Minions, s      | field . 2015<br>o alt wie die Welt                                 | Ausleihen    | <ul> <li>Antolin (1)</li> <li>Alter</li> <li>Ab 6 (1)</li> </ul> |  |
| ■ <u>•••••</u> •••••••••••••••••••••••••••••••  | C                                                                  | )            | > Ab 10 (1)                                                      |  |

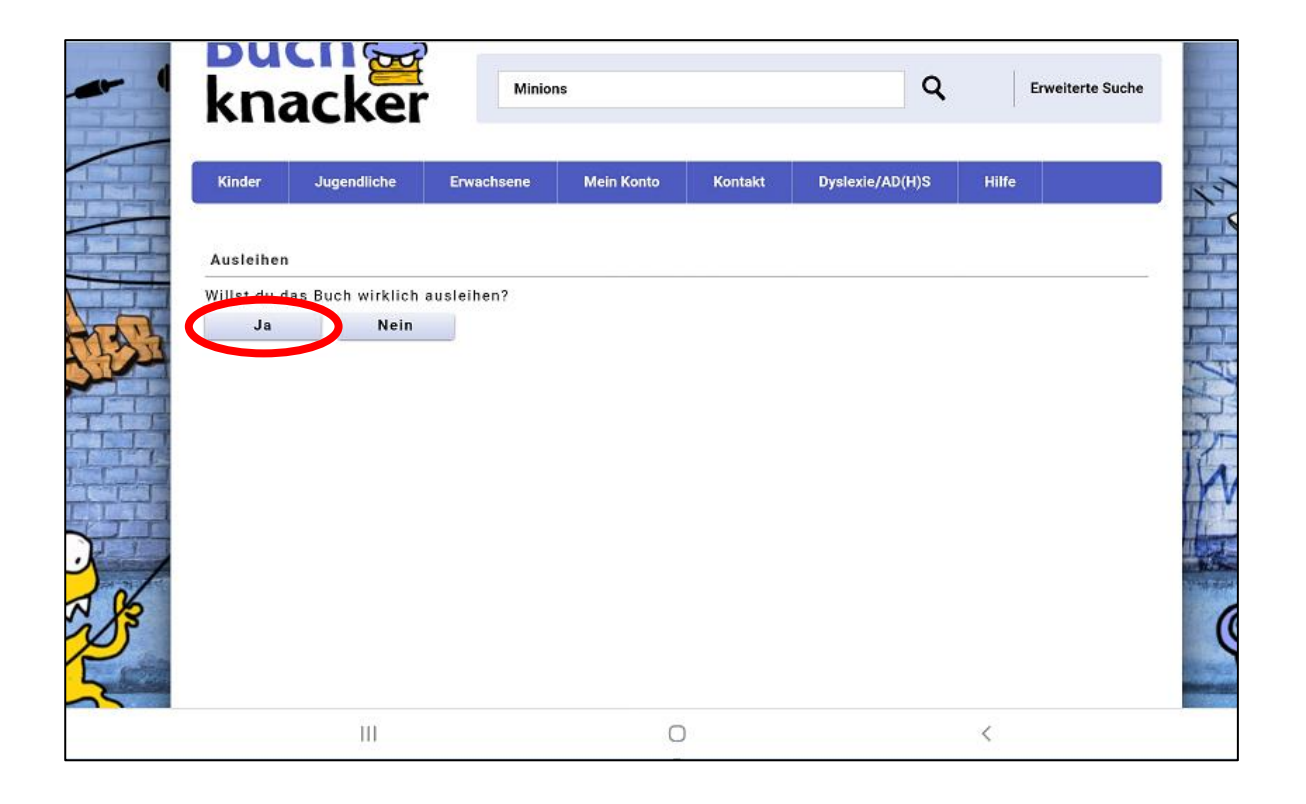

# 4. Öffne die App Dolphin EasyRader und tippe auf «

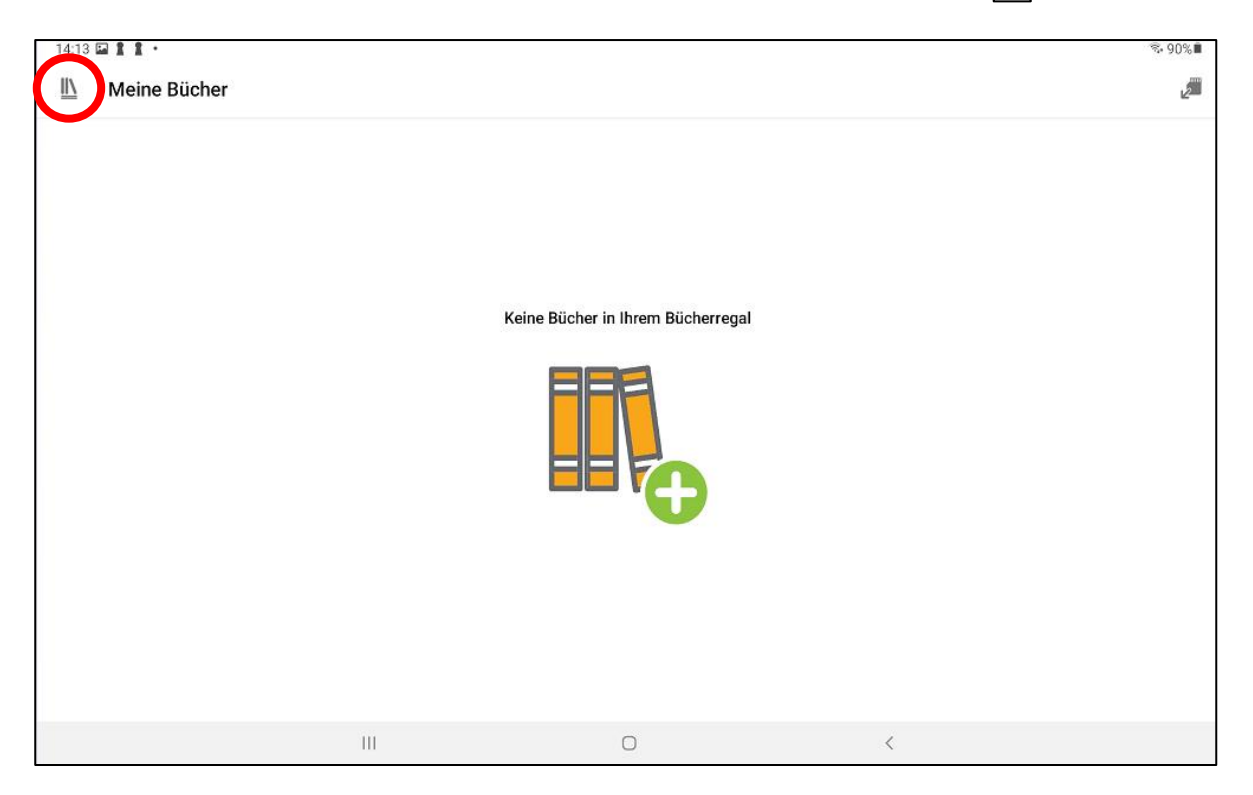

#### 5. Tippe unter «Bibliotheken verwalten» auf «Buchknacker»

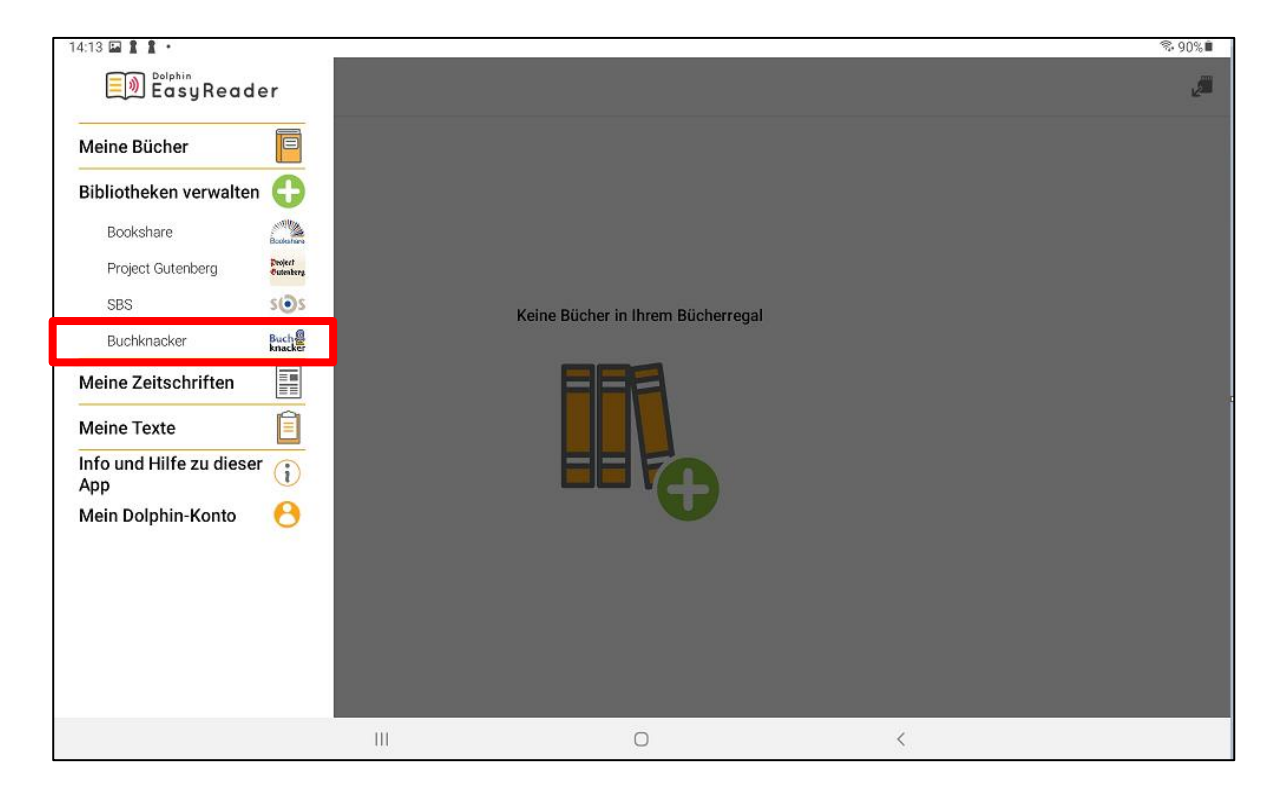

## 6. Logge dich mit dem Buchknacker-Login ein

| 14:04      | 4:04 🖬 🛔 🕯 🔹 |     |                 |   |          |  |  |
|------------|--------------|-----|-----------------|---|----------|--|--|
| <u>II\</u> | Buchknacker  |     |                 |   | (i) INFO |  |  |
|            |              |     | Buch<br>knacker |   |          |  |  |
|            | Benutzername |     |                 |   |          |  |  |
|            | B15121       |     |                 |   |          |  |  |
|            | Passwort     |     |                 |   |          |  |  |
|            |              |     | LOGIN           |   |          |  |  |
|            |              |     |                 |   |          |  |  |
|            |              |     |                 |   |          |  |  |
|            |              |     |                 |   |          |  |  |
|            |              |     |                 |   |          |  |  |
|            |              | 111 | 0               | < |          |  |  |

## 7. Das E-Book erscheint in der Ergebnisliste

| 14:14      | 14 🖼 🛔 🔹                                            |    | ন্থ, 90 | %        |
|------------|-----------------------------------------------------|----|---------|----------|
| <u>II\</u> | Meine Bücher                                        | L. | 2       | ļ.       |
|            | Q, Suche                                            |    |         |          |
|            | Minions - Das Buch zum Film<br>Chesterfield, Sadie, |    |         | <b>i</b> |
|            |                                                     |    |         |          |
|            |                                                     |    |         |          |
|            |                                                     |    |         |          |
|            |                                                     |    |         |          |
|            |                                                     |    |         |          |
|            |                                                     |    |         |          |
|            |                                                     |    |         |          |
|            |                                                     |    |         |          |
|            | III O <                                             |    |         |          |

8. Um das E-Book herunterzuladen, tippe auf das Buch und dann auf «Download»

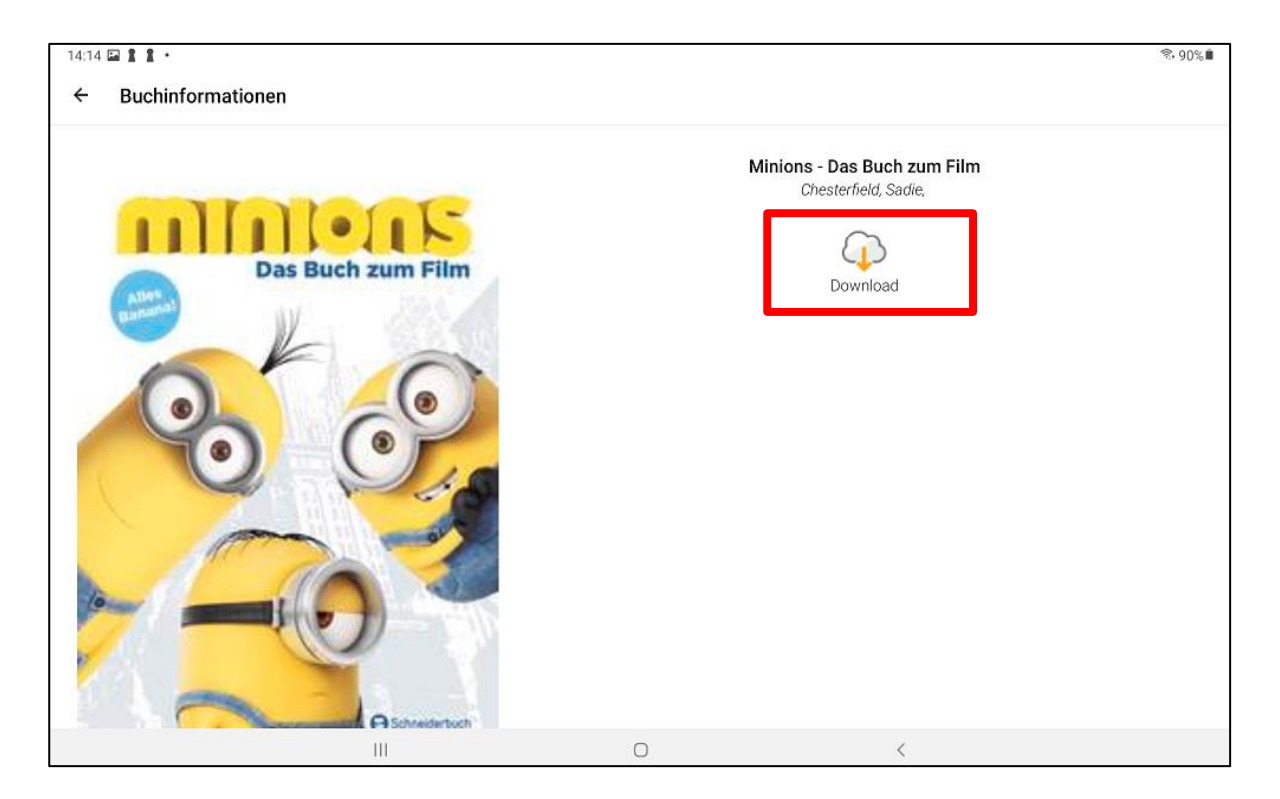

#### 9. Jetzt kannst du das E-Book öffnen

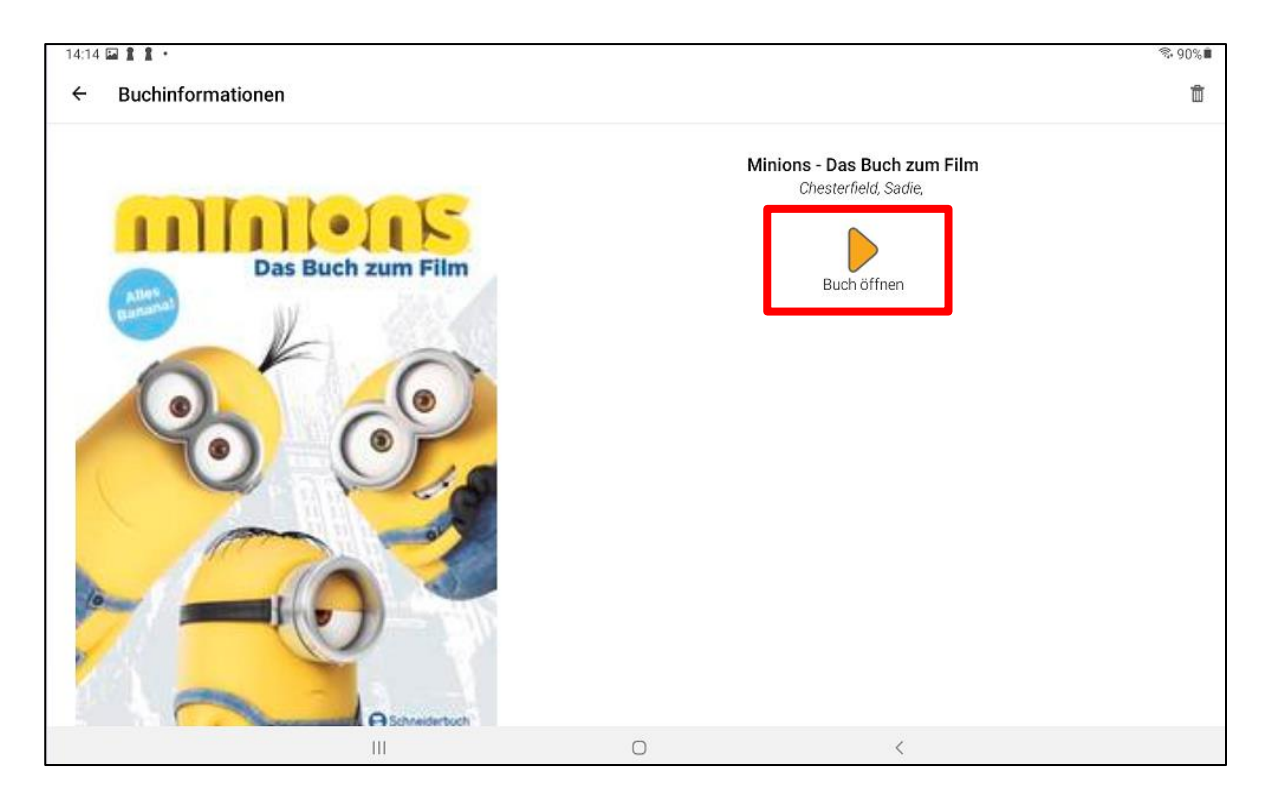

| 14:15      | 0 🖬 🛔 •                     |     |   |      |      |   |   | S. 91      | 0%∎ |
|------------|-----------------------------|-----|---|------|------|---|---|------------|-----|
| <u>II\</u> | Minions - Das Buch zum Film |     |   |      | Q    | Ņ | Α | <b>(</b> ( | :   |
|            |                             |     |   |      |      |   |   |            |     |
|            | WINIONS                     |     |   |      |      |   |   |            |     |
|            | Sadie Chesterfield          |     |   |      |      |   |   |            |     |
|            | Weiterlesen                 | ו > | 7 | <br> | <br> |   |   |            |     |
|            |                             | -   |   |      |      |   |   |            |     |
|            |                             |     |   |      |      |   |   |            |     |
|            |                             |     |   |      |      |   |   |            |     |
|            |                             |     |   |      |      |   |   |            |     |
|            |                             |     |   |      |      |   |   |            |     |
|            |                             |     |   |      |      |   |   |            |     |
|            |                             |     |   |      |      |   |   |            |     |
| •          |                             |     |   |      |      |   |   |            | 0%  |
| =          | M 🕨 I                       |     |   |      |      |   |   |            | ۵   |
|            | III O                       |     |   | <    |      |   |   |            |     |

- 10. Damit du alle Funktionen des E-Books nutzen kannst, muss die Google-Sprache deines Android-Geräts aktiviert sein.
  - a) Gehe in die Einstellungen « 🔯 » und tippe dort unter «Allgemeine Verwaltung» auf «Text-zu-Sprache»

| 11:36 Fr., 16. Dez. 🖻 ≬                                                                                         | <u>କ୍</u>                                                                                           |
|----------------------------------------------------------------------------------------------------|----------------------------------------------------------------------------------------------------|
| Einstellungen                                                                                                   | Q Allgemeine Verwaltung                                                                             |
| <ul> <li>Konten und Sicherung<br/>Konten verwalten • Smart Switch</li> <li>Google<br/>Google-Dienste</li> </ul> | Sprache<br>Deutsch (Deutschland), Deutsch (Schweiz) und<br>Text-zu-Sprache<br>Datum und Uhrzeit     |
| CO Erweiterte Funktionen                                                                                        | Samsung-Tastatur-Einstellungen<br>Deutsch                                                           |
| Digitales Wohlbefinden und Kindersicherung Bildschirmzeit - App-Timer - Schlafenszeitmodus                      | Tastaturliste und Standard<br>Samsung-Tastatur, Google Spracheingabe und Google Spracheingabe [alt] |
| Akku und Gerätewartung     Speicher · Arbeitsspeicher · Geräteschutz                                            | Physische Tastatur<br>Nicht verbunden                                                               |
| Apps     Standard-Apps - App-Einstellungen                                                                      | Maus und Trackpad                                                                                   |
|                                                                                                    | Passwörter und autom. Ausfüllen                                                                     |
| Allgemeine Verwaltung     Sprache und Tastatur · Datum und Uhrzeit                                              | Zurücksetzen                                                                                        |
| <                                                                                                    | 0                                                                                                   |

## b) Tippe auf «Bevorzugte Engine»

| Einstel  | lungen                                                                                                    | Q | < | Text-zu-Sprache                                                                            |              |         |
|----------|----------------------------------------------------------------------------------------------------|---|---|--------------------------------------------------------------------------------------------|--------------|---------|
| 0        | Konten und Sicherung<br>Konten verwalten - Smart Switch<br>Google-<br>Google-Dienste                                                                                 |   |   | Bevorzugte Engine<br>Samsung Text-zu-Sprache-Engine<br>Sprache<br>Systemsprache verwenden. |              | \$      |
| •        | Erweiterte Funktionen<br>Labs                                                                                                    |   |   | Sprechgeschwindigkeit<br>Langsam<br>Tonhöhe                                                |              | Schnell |
| 0        | Digitales Wohlbefinden und Kindersicherung<br>Bildschirmzeit · App-Timer · Schlafenszeitmodus<br>Akku und Gerätewartung<br>Speicher · Arbeitsspeicher · Geräteschutz |   |   | Niedrig<br>Wiedergabe                                                                      | Zurücksetzen | Hoch    |
| 8        | Apps<br>Standard-Apps • App-Einstellungen                                                                                                    |   |   |                                                                                            |              |         |
| <b>E</b> | Sprache und Tastatur • Datum und Uhrzeit                                                                                                    |   |   | 0                                                                                          | II           |         |

## c) Wähle «Speech Services by Google»

| 11:36 Fr | , 16. Dez. 🖭 🕴                                                                                |   |   |     |                                | জ ৪1% |
|----------|-----------------------------------------------------------------------------------------------|---|---|-----|--------------------------------|-------|
| Einstel  | lungen                                                                                        | Q | < | Bev | orzugte Engine                 |       |
|          |                                                                                               |   |   | 0   | Samsung Text-zu-Sprache-Engine |       |
| (7)      | Konten und Sicherung<br>Konten verwalten • Smart Switch                                       |   |   | ۲   | Speech Services by Google      |       |
| G        | Google<br>Google-Dienste                                                                      |   |   |     |                                |       |
| 0        | Erweiterte Funktionen<br>Labs                                                                 |   |   |     |                                |       |
| 0        | Digitales Wohlbefinden und Kindersicherung<br>Bildschirmzeit · App-Timer · Schlafenszeitmodus |   |   |     |                                |       |
| 0        | Akku und Gerätewartung<br>Speicher • Arbeitsspeicher • Geräteschutz                           |   |   |     |                                |       |
| •        | Apps<br>Standard-Apps • App-Einstellungen                                                     |   |   |     |                                |       |
| •        | Allgemeine Verwaltung<br>Sprache und Tastatur · Datum und Uhrzeit                             |   |   |     |                                |       |
|          | <                                                                                             |   |   | 0   |                                |       |

## d) Tippe als nächstes auf «Sprache»

| 11:36 Fi | r., 16. Dez. 🖻 🜒                                                                             |               |   |   |                                                |     |              | জ 81%   |
|----------|----------------------------------------------------------------------------------------------|---------------|---|---|------------------------------------------------|-----|--------------|---------|
| Einste   | llungen                                                                                      |               | Q | < | Text-zu-Sprache                                |     |              |         |
|          |                                                                                              |               |   |   | Bevorzugte Engine<br>Speech Services by Google |     |              | (\$)    |
| ()       | Konten und Sicherung<br>Konten verwalten • Smart Switch                                      |               |   | ſ | Sprache<br>Englisch (Vereinigte Staaten)       |     |              |         |
| G        | Google<br>Google-Dienste                                                                     | Deutsch – DEU |   |   | Sprechaeschwindiakeit                          |     |              |         |
| 6        | Erweiterte Funktionen                                                                        |               |   |   | Langsam                                        |     |              | Schnell |
|          | Labs                                                                                         |               |   |   | Tonhöhe<br>Niedrig                             |     |              | Hoch    |
| 0        | Digitales Wohlbefinden und Kindersicherun<br>Bildschirmzeit • App-Timer • Schlafenszeitmodus | ng            |   |   |                                                |     |              |         |
| 0        | Akku und Gerätewartung<br>Speicher • Arbeitsspeicher • Geräteschutz                          |               |   |   | Wiedergabe                                     |     | Zurücksetzen |         |
| •        | Apps<br>Standard-Apps · App-Einstellungen                                                    |               |   |   |                                                |     |              |         |
|          | Allgemeine Verwaltung<br>Sprache und Tastatur • Datum und Uhrzeit                            |               |   |   |                                                |     |              |         |
|          | <                                                                                            |               |   |   | 0                                              | 111 |              |         |

# e) Wähle «Deutsch (Deutschland)» aus

| 1:37 Fi       | ., 16. Dez. 🖾 🕴                                                                             |                                    | ন্থ, ৪'      |
|---------------|---------------------------------------------------------------------------------------------|------------------------------------|--------------|
| Einstellungen |                                                                                             | Sprache                            |              |
|               |                                                                                             | Bosnisch (Bosnien und Herzegowina) |              |
|               |                                                                                             | Bulgarisch (Bulgarien)             | (j)          |
| 0             | Konten und Sicherung<br>Konten verwalten • Smart Switch                                     | Chinesisch (China)                 |              |
| G             | Google<br>Google-Dienste                                                                    | Chinesisch (Taiwan)                |              |
|               |                                                                                             | Dänisch (Dänemark)                 | Schnell      |
| •             | Erweiterte Funktionen<br>Labs                                                               | Deutsch (Deutschland)              |              |
|               |                                                                                             | Englisch (Australien)              | Hoch         |
| $\odot$       | Digitales Wohlbefinden und Kindersicheru<br>Bildschirmzeit • App-Timer • Schlafenszeitmodus | ng Englisch (Indien)               | Zurücksetzen |
| 0             | Akku und Gerätewartung<br>Speicher • Arbeitsspeicher • Geräteschutz                         | C Englisch (Nigeria)               |              |
| •             | Apps<br>Standard-Apps • App-Einstellungen                                                   | Englisch (Vereinigte Staaten)      |              |
| =             | Allgemeine Verwaltung<br>Sprache und Tastatur • Datum und Uhrzeit                           | Abbrechen                          |              |
|               | <                                                                                           | 0                                  |              |

## f) Jetzt musst du die Sprache in Dolphin EasyReader aktivieren. Gehe zurück in die App und tippe auf « )»

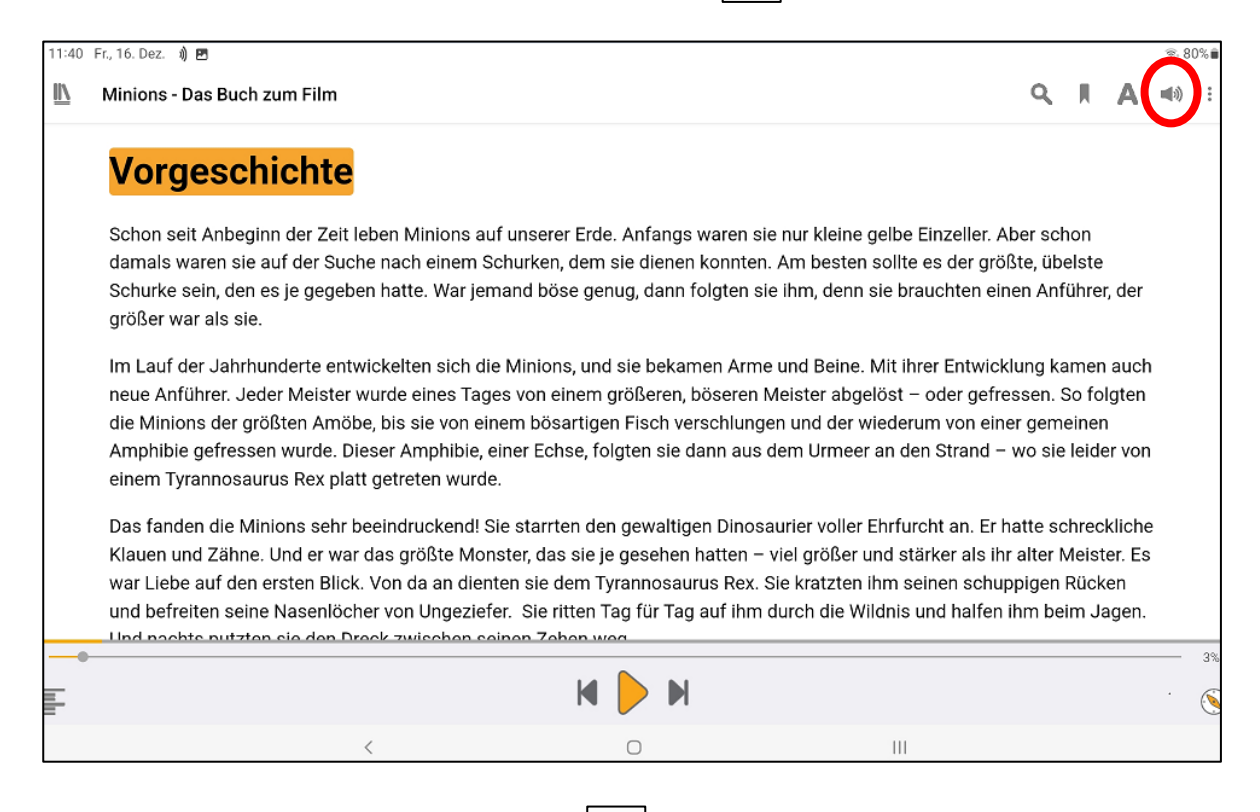

## g) Tippe bei «Stimme» auf « >

| 11:40 Fr., 16. Dez. 🖻 🜒             |                      |   | R: 80% |
|-------------------------------------|----------------------|---|--------|
| ← Audioeinstellungen                |                      |   |        |
|                                     |                      |   |        |
|                                     |                      |   |        |
| Sprechtempo:                        |                      |   | 100%   |
|                                     |                      |   | 100%   |
|                                     |                      |   |        |
| Stimme:                             |                      |   |        |
| Englisch - Vereinigte Staaten       |                      |   |        |
|                                     | STIMMENEINSTELLUNGEN |   |        |
|                                     |                      |   |        |
| Wörterbuch:                         |                      |   |        |
| Standardwörterbuch                  |                      |   | >      |
|                                     | NEU BEARBEITEN       |   |        |
|                                     |                      |   |        |
| Audio automatisch absnielen         |                      |   |        |
|                                     |                      |   |        |
| Bei Lesezeichen Signalton abspielen |                      |   |        |
| <                                   | 0                    | Ш |        |

## h) Wähle die gewünschte Sprache aus

| 11:40 Fr., 16. Dez. 🖻 🜖             |                           |               | জ 80%। |
|-------------------------------------|---------------------------|---------------|--------|
| $\leftarrow$ Audioeinstellungen     |                           |               |        |
| Sprechtempo:                        |                           |               | 100%   |
|                                     |                           |               |        |
| Stimme:                             | Stimme                    |               |        |
| Deutsch - Deutschland               | Kostonlosa Stimmor        |               | ,      |
|                                     | Deutsch - Deutschland     | i             |        |
| Wörterbuch:                         | O Englisch - Vereinigte S | taaten        |        |
| Standardwörterbuch                  |                           |               | <br>>  |
|                                     | N                         | EU BEARBEITEN |        |
| Audio automatisch abspielen         |                           |               |        |
|                                     |                           |               |        |
| Bei Lesezeichen Signalton abspielen |                           |               | •      |
|                                     |                           | 0             |        |

Hinweis: Damit hier alle Google-Sprachen erscheinen, benötigst du Internet.

## 11. Jetzt kannst du das E-Book lesen

| 11:40     | Fr., 16. Dez. 🜒 🖻                                                                                                    |                                  |                                   |                                | ®, 8        | 09 |  |  |  |
|-----------|----------------------------------------------------------------------------------------------------|----------------------------------|-----------------------------------|--------------------------------|-------------|----|--|--|--|
| <u>II</u> | Minions - Das Buch zum Film                                                                                                    | ۹                                | I                                 | Α                              | <b>(</b> 1) |    |  |  |  |
|           | Vorgeschichte                                                                                                    |                                  |                                   |                                |             |    |  |  |  |
|           | <mark>Schon</mark> seit Anbeginn der Zeit leben Minions auf unserer Erde. Anfangs waren sie nur kleine gelbe Einzeller. Abe<br>damals waren sie auf der Suche nach einem Schurken, dem sie dienen konnten. Am besten sollte es der größt<br>Schurke sein, den es je gegeben hatte. War jemand böse genug, dann folgten sie ihm, denn sie brauchten einer<br>größer war als sie.                                                                                                    | er scl<br>e, üb<br>n Anf         | non<br>elste<br><sup>f</sup> ühre | r, der                         |             |    |  |  |  |
|           | Im Lauf der Jahrhunderte entwickelten sich die Minions, und sie bekamen Arme und Beine. Mit ihrer Entwicklu<br>neue Anführer. Jeder Meister wurde eines Tages von einem größeren, böseren Meister abgelöst – oder gefress<br>die Minions der größten Amöbe, bis sie von einem bösartigen Fisch verschlungen und der wiederum von einer<br>Amphibie gefressen wurde. Dieser Amphibie, einer Echse, folgten sie dann aus dem Urmeer an den Strand – w<br>einem Tyrannosaurus Rex platt getreten wurde.                                                                                 | ng ka<br>sen. :<br>gem<br>ro sie | amer<br>So fo<br>einer<br>e leide | n auch<br>Igten<br>n<br>er vor | 1           |    |  |  |  |
|           | Das fanden die Minions sehr beeindruckend! Sie starrten den gewaltigen Dinosaurier voller Ehrfurcht an. Er hatte schrecklich<br>Klauen und Zähne. Und er war das größte Monster, das sie je gesehen hatten – viel größer und stärker als ihr alter Meister. E<br>war Liebe auf den ersten Blick. Von da an dienten sie dem Tyrannosaurus Rex. Sie kratzten ihm seinen schuppigen Rücken<br>und befreiten seine Nasenlöcher von Ungeziefer. Sie ritten Tag für Tag auf ihm durch die Wildnis und halfen ihm beim Jagen<br>Und nachts putzten sie den Dreck zwischen seinen Zehen weg. |                                  |                                   |                                |             |    |  |  |  |
| Ŧ         | M ┝ M                                                                                                    |                                  |                                   |                                |             | (  |  |  |  |
|           | < O III                                                                                                    |                                  |                                   |                                |             |    |  |  |  |

#### 12. Du kannst dir das E-Book auch vorlesen lassen (Computerstimme)

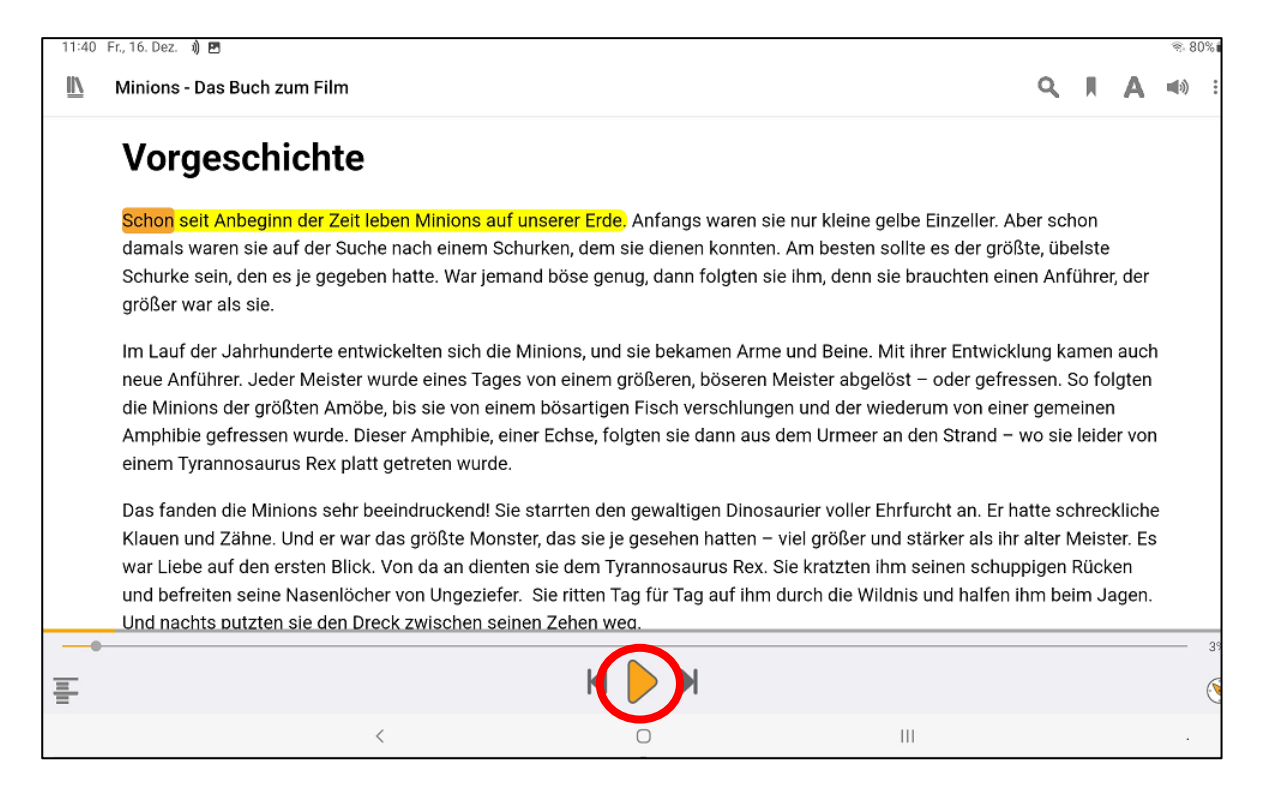

#### 13. Mit Doppeltipp auf ein Wort kannst du nur dieses Wort vorlesen lassen

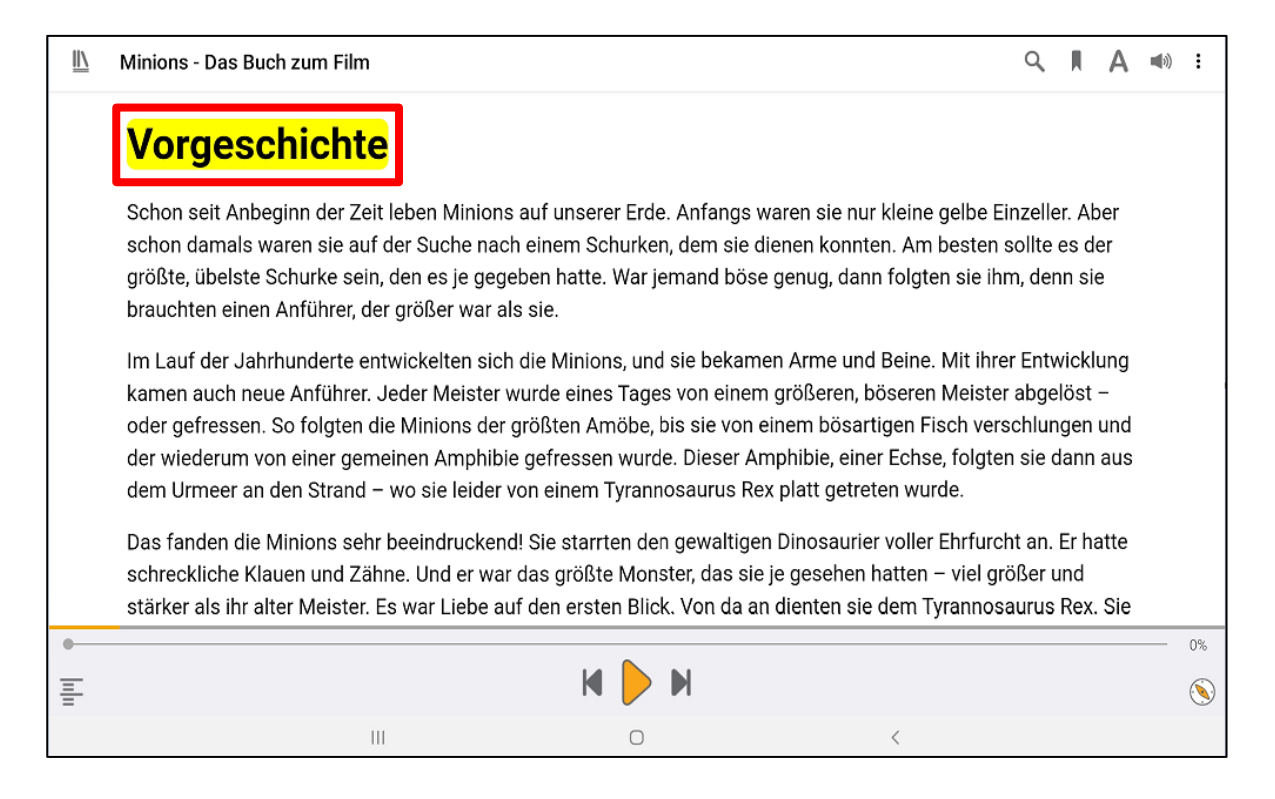

# 14. Unter «A» und «M» kannst du Text- und Spracheinstellungen anpassen

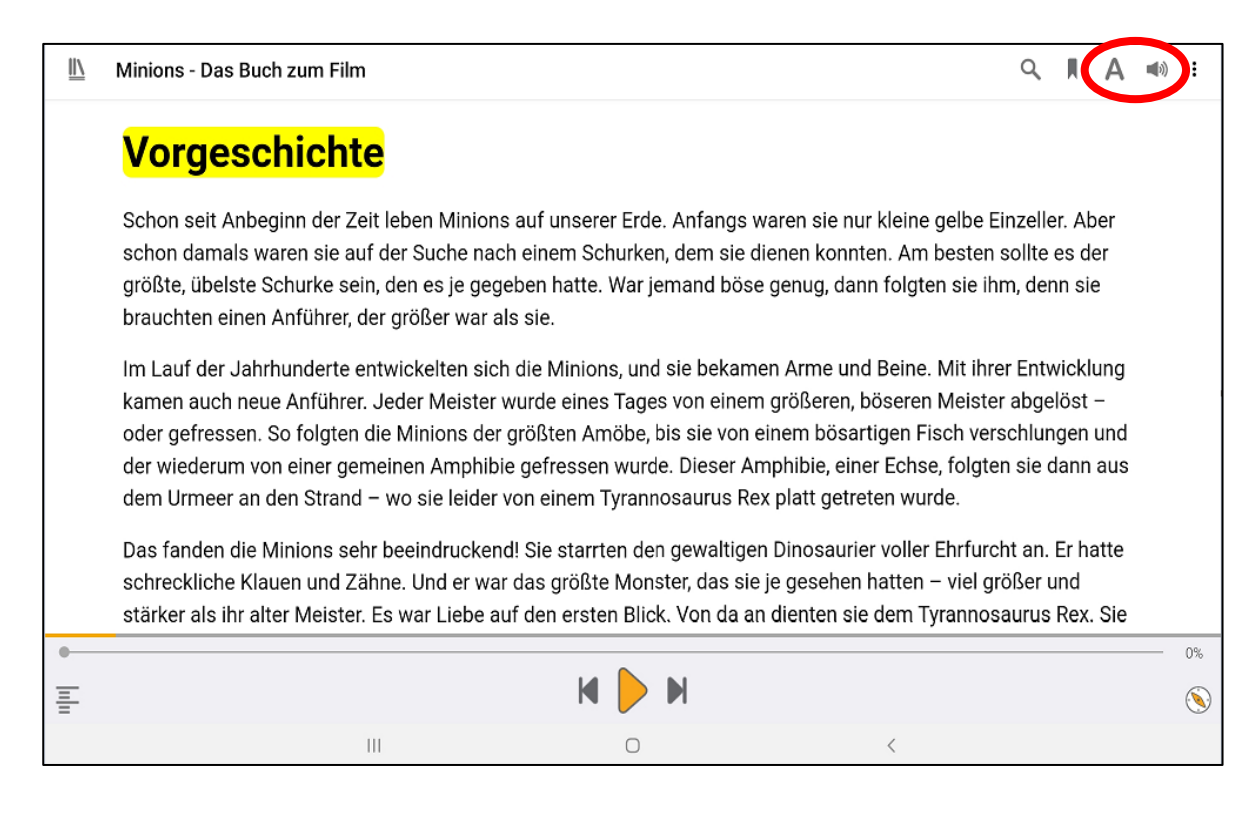

## 15. Wenn du zu deiner Bücherliste gehen willst, tippe auf « 🔟 »

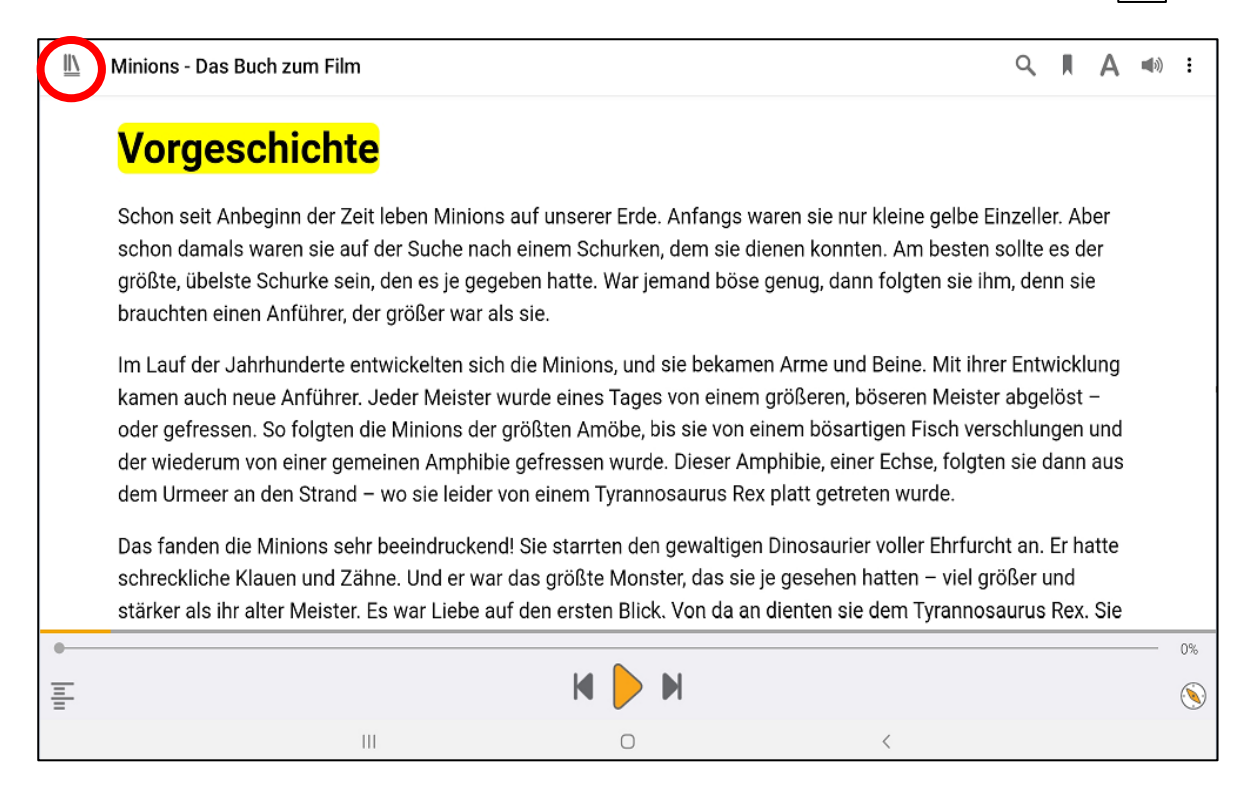

### 16. Und tippe auf «Meine Bücher»

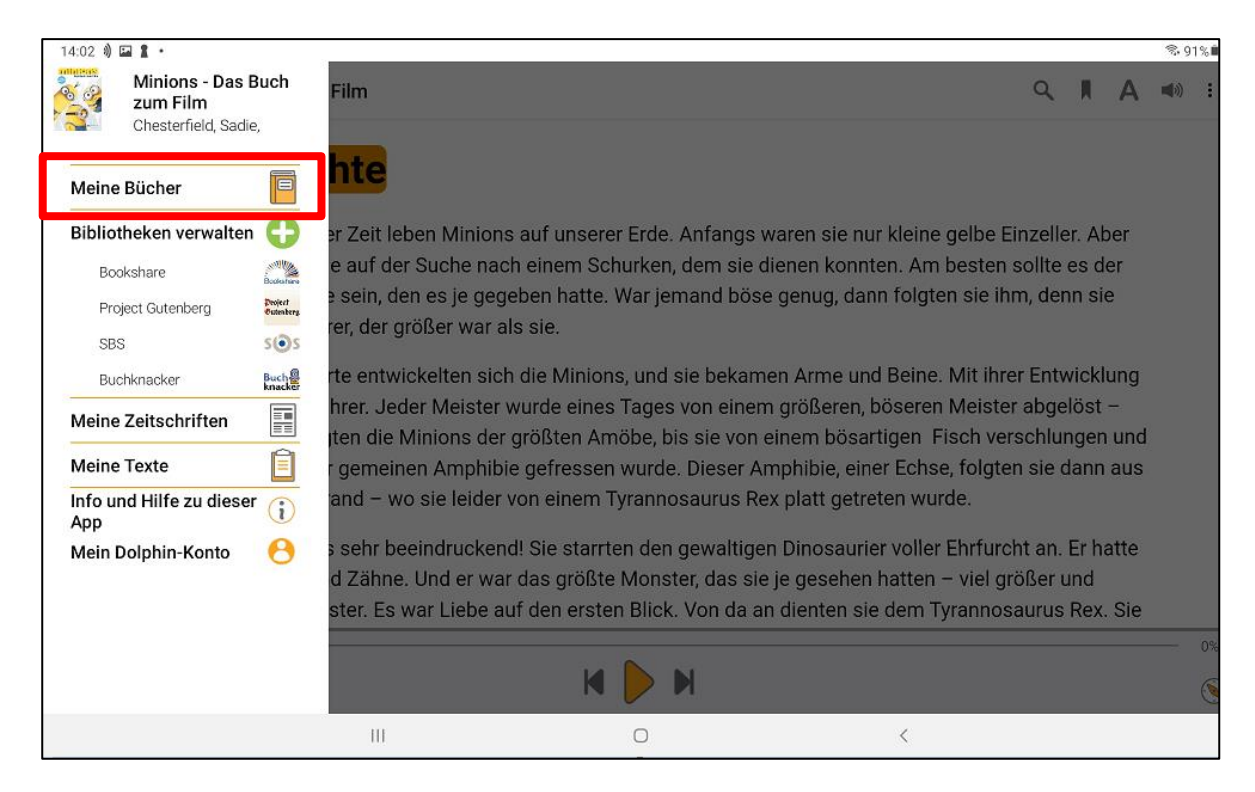

#### 17. Buch löschen: Wische von rechts nach links über das Buch. Tippe dann auf «Entfernen»

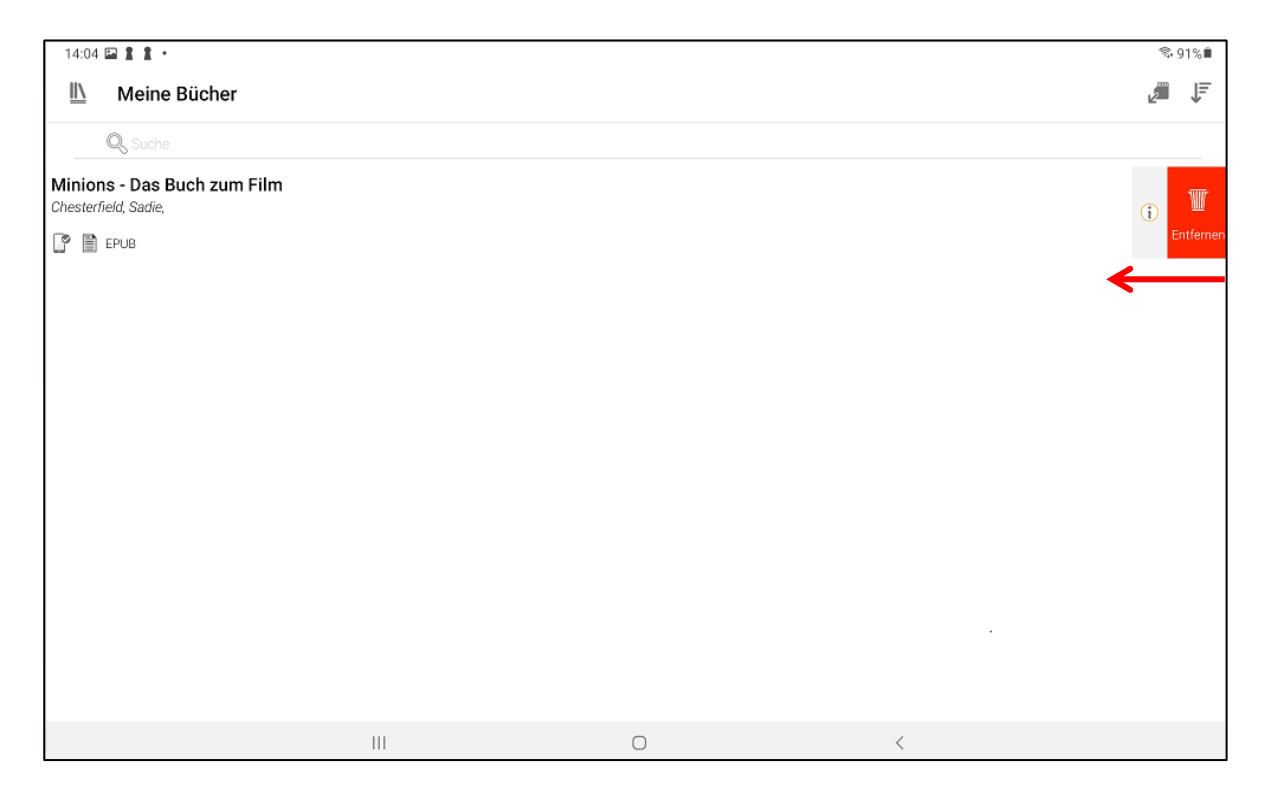

#### 18. Tipp: Du kannst Bücher auch direkt via App ausleihen

#### a) Tippe unter «Bibliotheken verwalten» auf «Buchknacker»

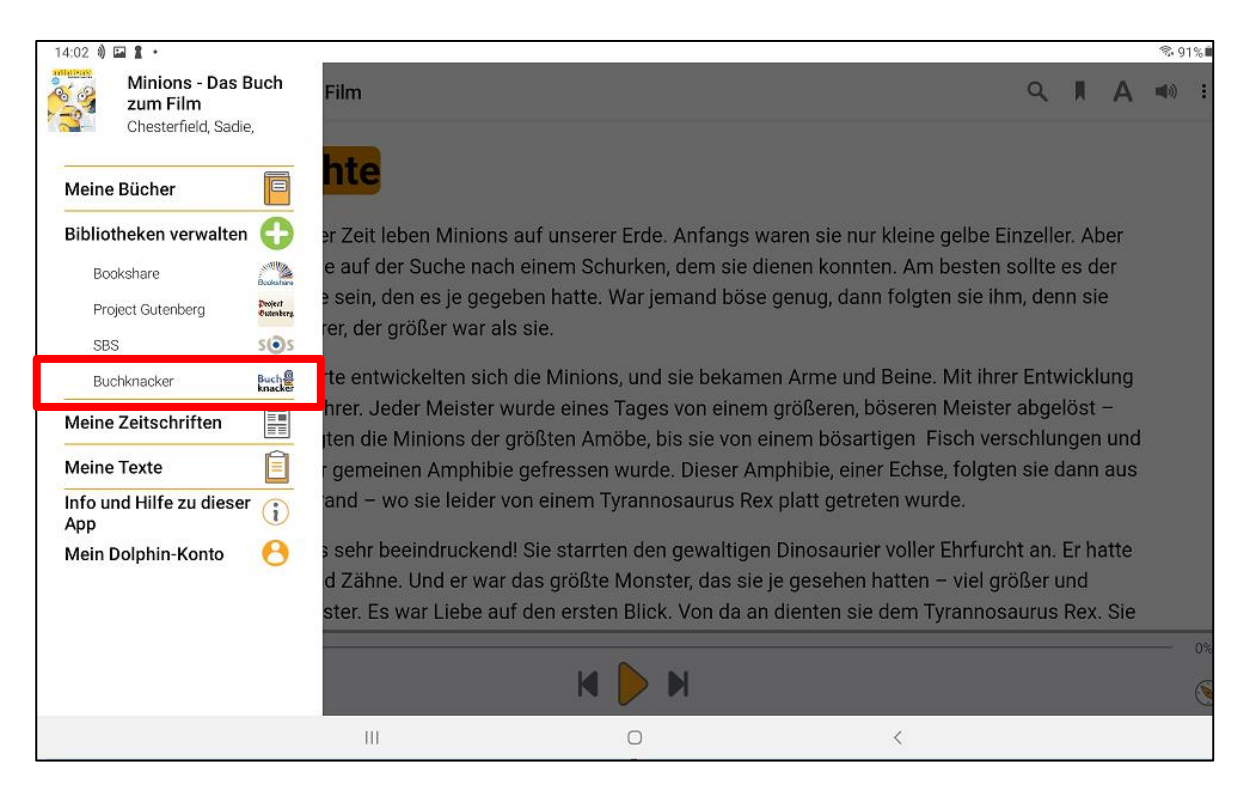

#### b) Logge dich mit dem Buchknacker-Login ein

| 14:04      | □ 1 1 ·      |     |                 |   | %•91% <b>≞</b> |
|------------|--------------|-----|-----------------|---|----------------|
| <u>II\</u> | Buchknacker  |     |                 |   | (i) INFO       |
|            |              |     | Buch<br>knacker |   |                |
|            | Benutzername |     |                 |   |                |
|            | B15121       |     |                 |   |                |
|            | Passwort     |     |                 |   |                |
|            |              |     |                 |   |                |
|            |              |     | LOGIN           |   |                |
|            |              |     |                 |   |                |
|            |              |     |                 |   |                |
|            |              |     |                 |   |                |
|            |              |     |                 |   |                |
|            |              |     |                 |   |                |
|            |              |     |                 |   |                |
|            |              | III | 0               | < |                |

## c) Gib im Suchfeld einen Buchtitel ein

| 14:05      |                                                                                      | ☜ 91%∎ |
|------------|--------------------------------------------------------------------------------------|--------|
| <u>II\</u> | Buchknacker                                                                          | ₽      |
|            | Q, Drache Kokosnuss                                                                  |        |
| -          | Alles klar! Der kleine Drache Kokosnuss erforscht das Alte Ägypten<br>Siegner, Ingo, | i      |
|            | EPUB, 292 KB                                                                         |        |
| Carly      | Alles klar! Der kleine Drache Kokosnuss erforscht die Dinosaurier<br>Siegner, Ingo,  | ()     |
|            | 🖹 EPUB, 266 KB                                                                       |        |
|            | Alles klar! Der kleine Drache Kokosnuss erforscht die Indianer<br>Siegner, Ingo,     | ()     |
|            | EPUB, 272 KB                                                                         |        |
|            | Alles klar! Der kleine Drache Kokosnuss erforscht die Piraten<br>Siegner, Ingo,      | i      |
|            | EPUB, 298 KB                                                                         |        |
|            | Alles klar! Der kleine Drache Kokosnuss erforscht die Ritter<br>Siegner, Ingo,       | (i)    |
| ¥ 2        | 🗎 EPUB, 11.41 MB                                                                     |        |
|            | Alles klar! Der kleine Drache Kokosnuss erforscht die Römer<br>Siegner, Ingo,        | ()     |
|            | EPUB, 12.74 MB                                                                       |        |
|            | Der kleine Drache Kokosnuss                                                          |        |
|            |                                                                                      |        |

#### d) Um das E-Book herunterzuladen, tippe auf das Buch und dann auf «Download»

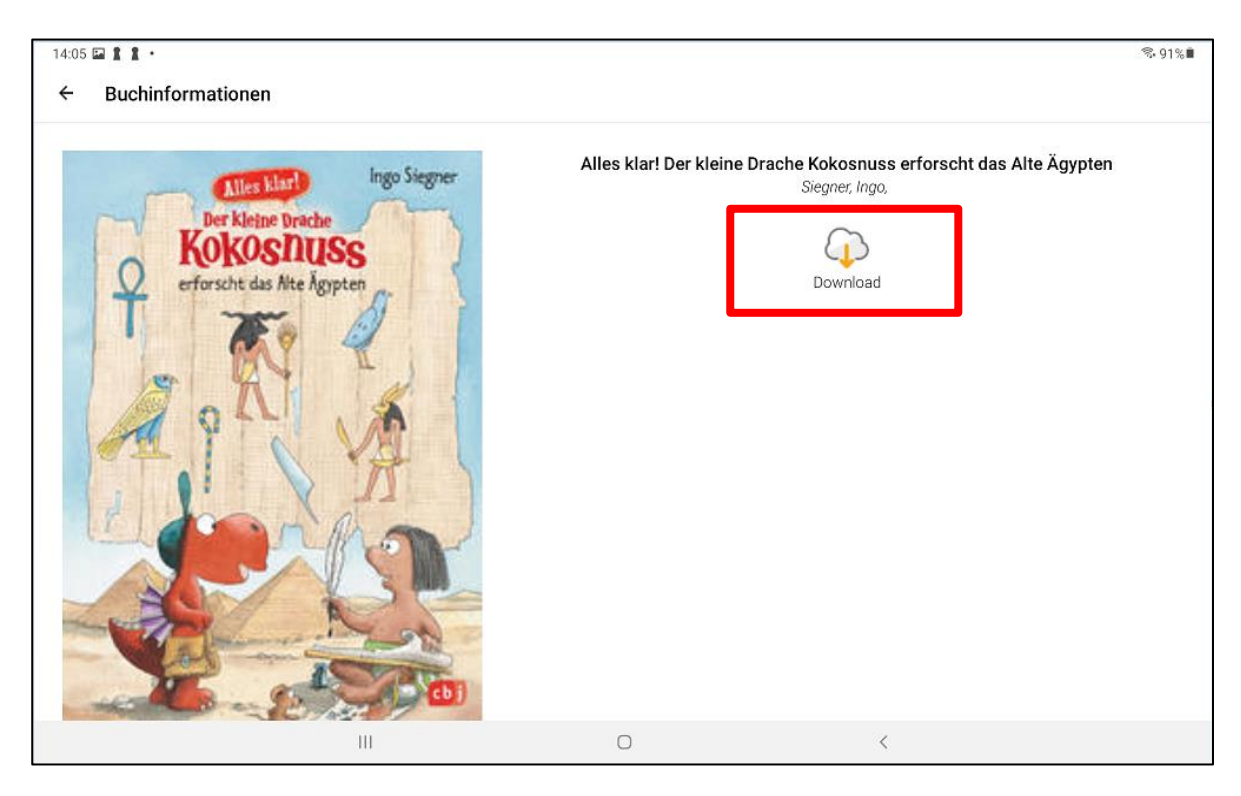

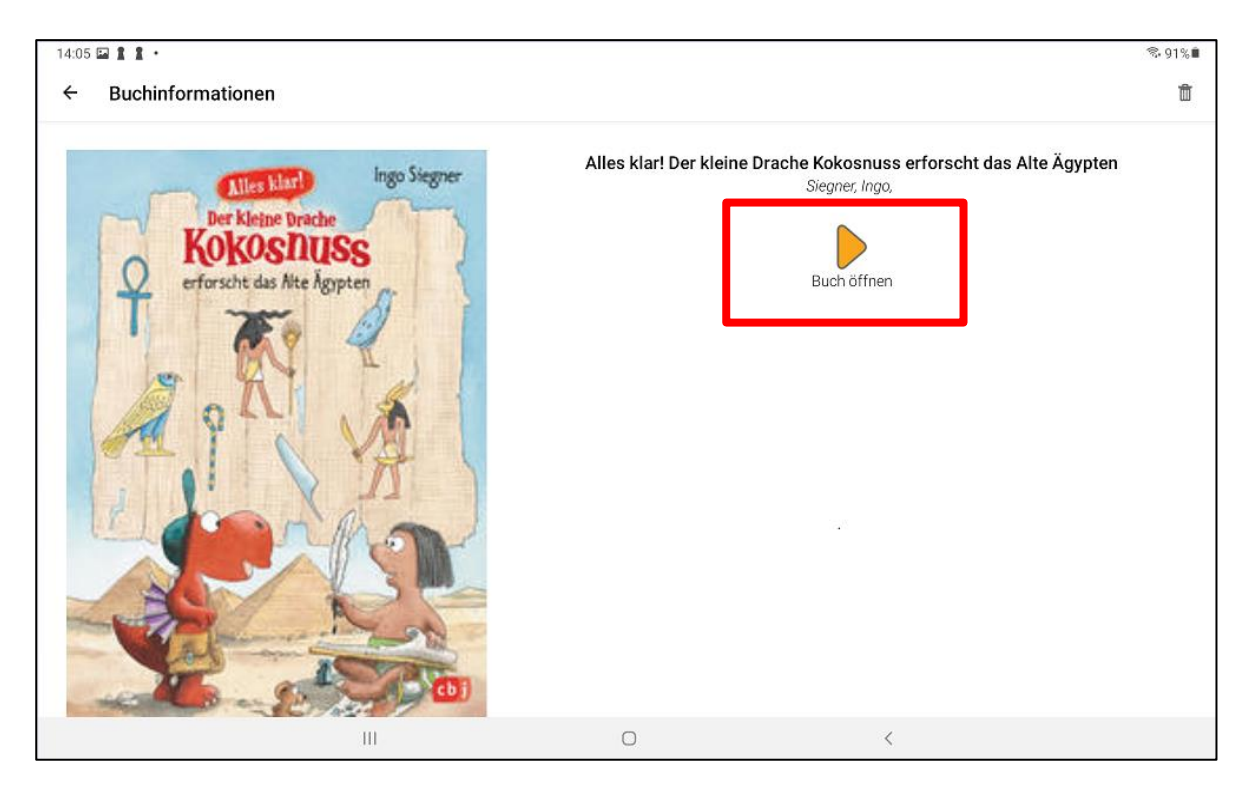

### e) Jetzt kannst du das E-Book öffnen

Viel Spass!